## Återrapport Idrottslyftet

| Attriapp         |                                                                                                    | $\frown$                               |  |  |  |  |  |  |
|------------------|----------------------------------------------------------------------------------------------------|----------------------------------------|--|--|--|--|--|--|
| IdrottOnline     | Nerreida Administration Augilier Aktivitet OK Identionedel Álda Instituição Deskandud                                                                              | 📜 🖲 - Einelle Li dation 🎂 - Logge of 😝 |  |  |  |  |  |  |
| . Start          |                                                                                                    |                                        |  |  |  |  |  |  |
| E kitetisenselei | 🗰 ldrottOnline - Idrottsmedel - Start - Malmö Segelsällskap                                                                                                    |                                        |  |  |  |  |  |  |
| Ansökningar      | Idrottsmedel Start                                                                                                    |                                        |  |  |  |  |  |  |
|                  | Hitr vitale en överblick av dina ansökningar som har ändrals efter föll notfleringar Magda på sig. Fär att söka alfa en ansökningar går da tilt Siken Ansökningar. |                                        |  |  |  |  |  |  |
|                  | Malmö Segelsällskap ansökningar                                                                                                    | Status                                 |  |  |  |  |  |  |
|                  | Med Mod notifieringer                                                                                                    | Det frem 0 sparad ansikan: Se dem här  |  |  |  |  |  |  |
|                  | 9 3                                                                                                    |                                        |  |  |  |  |  |  |
|                  |                                                                                                    | Aterrapporter                          |  |  |  |  |  |  |
|                  |                                                                                                    | Det finns 0 oppna åtemapporter.        |  |  |  |  |  |  |
|                  |                                                                                                    |                                        |  |  |  |  |  |  |
|                  |                                                                                                    |                                        |  |  |  |  |  |  |

- 1. Logga in på IdrottOnline.
- 2. Välj fliken "Idrottsmedel" i toppbaren.
- 3. Välj "Ansökningar" i vänsterbaren. Då visas alla ansökningar som klubben har aktiva.

| Ski skiske         Ki skiske         Skiske         Skiske                                                                                                    | drotts                                                             | sme            | del Ansökningar               |                         |                                    |                                   |                            |                                 |                                    |                   |  |             |
|----------------------------------------------------------------------------------------------------|--------------------------------------------------------------------|----------------|-------------------------------|-------------------------|------------------------------------|-----------------------------------|----------------------------|---------------------------------|------------------------------------|-------------------|--|-------------|
| Her seker of kan aka auseinger kon find for generators<br>Site and a<br>Site and a | Sök ansökan                                                        |                |                               |                         |                                    |                                   | Klubb                      | ens namn                        |                                    |                   |  |             |
| Ske atskane         Populationment         Vit           Ander D         Andone D         Addated P         Addated P         Addated                                                                                                    | Här söker du fram alla ansökningar som finns för din organisation. |                |                               |                         |                                    |                                   |                            |                                 | + Skapa                            | ansökan           |  |             |
| Areada ID       Aradama ID       Muskame or<br>Yuli       Kubben snam         Status       Aradama ID       Yuli       Anskame or<br>Yuli       Yuli         status       Aradama ID       Muskama IP       Inskkama IP       Inskkama IP         status       Ukkar Skalani       Inskkama IP       Inskkama IP       Inskkama IP         status       Ukkar Skalani       Inskkama IP       Inskkama IP       Inskkama IP         status       Status       Status       Status       Inskkama IP       Inskkama IP         status       Status       Status       Status       Status       Inskkama IP       Inskkama IP         status       Status       Status       Status       Status       Inskkama IP       Inskkama IP       Inskkama                                                                                                    | Sök                                                                | ansökan        | Projektnamn                   |                         | Idrottsmedel Välj                  |                                   |                            |                                 |                                    |                   |  |             |
| Number of mode         Number of mode         Number                                                                                                    | ă.                                                                 | rende ID       | Åranda ID                     |                         | Antökanda ora                      | -                                 |                            |                                 |                                    |                   |  |             |
| Status       Add       Optimization       Optimization </td <td></td> <td>icide ib</td> <td></td> <td></td> <td>Klubberts ham</td> <td>n</td> <td></td> <td></td> <td></td> <td></td> <td></td> <td></td>                                                                                                    |                                                                    | icide ib       |                               |                         | Klubberts ham                      | n                                 |                            |                                 |                                    |                   |  |             |
| Main     Anabian in     Anabian in                                                                                                    |                                                                    | Status         | Alla                          |                         | Formedias via Valj                 |                                   |                            |                                 |                                    |                   |  |             |
| Julkad skilling         Anskall         Skilling         Anskall         Skilling         Anskall         Skilling         Anskall         Skilling         Anskall         Skilling         Anskall         Skilling         Anskall         Skilling         Anskall         Skilling         Anskall         Skilling         Anskall         Skilling         Anskall         Skilling         Anskall         Skilling         Anskall         Skilling         Skilling         Anskall         Skilling         Skilling <thskilling< th="">         Skilling         Ski</thskilling<>                                                                                                    | Status åte                                                         | errapport      | Vālj                          |                         | Ansökan är Inskickad               |                                   | *                          |                                 |                                    |                   |  |             |
| Image: Stand Stand                                                                                                    |                                                                    | >              | Utökad sökning                |                         |                                    |                                   |                            |                                 |                                    |                   |  |             |
| Image: Second Second                                                                                                    |                                                                    |                |                               |                         |                                    |                                   |                            |                                 |                                    |                   |  |             |
| Image: Second Second                                                                                                    |                                                                    | 1              | Q Sök D Återställ             |                         |                                    |                                   |                            |                                 |                                    |                   |  |             |
| Selection of the selection of the selec                                                                                                    |                                                                    |                |                               |                         |                                    |                                   |                            |                                 |                                    |                   |  |             |
| Sensit Solution         Sensit Solution         Sensit Solutin         Sensit Solution <th< td=""><td></td><td></td><td></td><td></td><td></td><td></td><td></td><td></td><td></td><td></td><td></td><td></td></th<>                                                                                                    |                                                                    |                |                               |                         |                                    |                                   |                            |                                 |                                    |                   |  |             |
| Die stutienterbeite klaurenterbeite klaurenterbeite                                                                                                    |                                                                    |                |                               |                         |                                    |                                   |                            |                                 |                                    |                   |  | 😂 Exportera |
| Anote D     Anote Media     Manual Media     Manual                                                                                                    | Dra en kolumi                                                      | nrubrik hit fö | r att sortera på den kolumnen |                         |                                    |                                   |                            |                                 |                                    |                   |  |             |
| 4444       4444       5444       5444       5444       5444       5444       5444       5444       5444       5444       5444       5444       5444       5444       5444       5444       5444       5444       5444       5444       5444       5444       5444       5444       5444       5444       5444       5444       5444       5444       5444       5444       5444       5444       5444       5444       5444       5444       5444       5444       5444       5444       5444       5444       5444       5444       5444       5444       5444       5444       5444       5444       5444       5444       5444       5444       5444       5444       5444       5444       5444       5444       5444       5444       5444       5444       5444       5444       5444       5444       5444       5444       5444       5444       5444       5444       5444       5444       5444       5444       5444       5444       5444       5444       5444       5444       5444       5444       5444       5444       5444       5444       5444       5444       5444       5444       5444       5444       5444       5444                                                                                                    | Arend                                                              | ie ID ~        | Ansökan                       | ~ Via                   | ~ Idrottsmedel                     | <ul> <li>Senast ändrad</li> </ul> | Status                     | <ul> <li>Sökt belopp</li> </ul> | <ul> <li>Angivet belopp</li> </ul> | ~ Notifieringar ~ |  |             |
| 14334       Svenska Seglarforkunder       Instahler 2017       Svenska Seglarforkunder       Svenska Seglarforkunder       Svenska Seglar                                                                                                    | 48464                                                              |                |                               | Svenska Seglarförbundet | Idrottslyftet SF 2019              | 2019-10-07                        | Avslagen                   | 4 964                           | 0                                  |                   |  |             |
| 21170         21170         Svanka Segurifordumet         Instanting 2017         2018-00         208000         208000         208000         208000         208000         208000         208000         208000         208000         208000         208000         208000         208000         208000         208000         208000         208000         208000         208000         208000         208000         208000         208000         208000         208000         208000         208000         208000         208000         208000         208000         208000         208000         208000         208000         208000         208000         208000         208000         208000         208000         208000         208000         208000         208000         208000         208000         208000         208000         208000         208000         208000         208000         208000         208000         208000         208000         208000         208000         2080000         2080000         2080000         2080000         2080000         2080000         2080000         2080000         2080000         20800000         20800000         208000000         20800000000000         20800000000000000000000000000000000000                                                                                                    | 14633                                                              | 5              |                               | Svenska Seglarförbundet | Idrottslyftet 2017                 | 2019-10-01                        | Godkänd för<br>utbetalning | 10 000                          | 10 000                             |                   |  |             |
| 31500         Stenska Seglurforhundet         Interhafter SP 2016         Opl-08-20         Opl-08-20         Stenska Seglurforhundet         Interhafter SP 2016         Opl-08-20         Interhafter SP 2016         Stenska Seglurforhundet         Interhafter SP 2016         Opl-08-20         Ander svalutat         Interhafter SP 2016         Interhafter SP 2016 <t< td=""><td>21117</td><td></td><td></td><td>Svenska Seglarförbundet</td><td>Idrottslyftet 2017</td><td>2019-09-28</td><td>Godkänd för<br/>utbetalning</td><td>20 000</td><td>18 900</td><td></td><td></td><td></td></t<>                                                                                                    | 21117                                                              |                |                               | Svenska Seglarförbundet | Idrottslyftet 2017                 | 2019-09-28                        | Godkänd för<br>utbetalning | 20 000                          | 18 900                             |                   |  |             |
| 3022         3024         Senska Seglarfortundet         kottshjett SF 2018         209.06.20         Ande avlatut         7 000         7 000           0 505         Somson         Senska Seglarfortundet         kottshjett SF 2018         2018-16.20         Ande avlatut         5 000         5 000           0 505         Sinka Instrukturtundet         Stalin Skottshjett Strukturtundet         Stalin Skottshjett Strukturtundet         102.00         5 000           0 1060         Sinka Instrukturtundet         Stalin Skottshjettshjett         2018-02         Anderavlatut         102.00         5 000           0 1052         Sinka Instrukturtundet         Stalin Skottshjettshjett         2017-02         Anderavlatut         0         5 000           0 1052         Sinka Instrukturtundet         Stalin Skottshjettshjettshjett         2017-02         Analagent         6 58.30         0                                                                                                    | 8 34150                                                            | )              |                               | Svenska Seglarförbundet | Idrottslyftet SF 2018              | 2019-09-25                        | Godkänd för<br>utbetalning | 15 000                          | 15 000                             |                   |  |             |
| 2995         Senska Seglarforbundet         Mottalytet 2017         298-81-12         Anned avalutat         50.00         50.00           51.3         Stahes Mottsforbundu         Stahes Mottsforbundu         Stahesforbundu         Stahesforbundu         Stahes M                                                                                                    | 36022                                                              | 2              | 1                             | Svenska Seglarförbundet | Idrottslyftet SF 2018              | 2019-06-20                        | Ärende avslutat            | 17 000                          | 17 000                             |                   |  |             |
| S131         Stånes koretisforbund         Stöd kill Skänehetsprojekt         Stöles         Fande avalutat         110 250         9000           1056         Stånes koretisforbund         L2017SV (Ej skiban för förening)         2018-02-50         Änende avalutat         0         8500           15524         Stånes koretisforbund         Stöd kill Skänehetsprojekt         2017-12-19         Analogen         6553         0                                                                                                    | 20995                                                              | 5              |                               | Svenska Seglarförbundet | Idrottslyftet 2017                 | 2018-11-21                        | Årende avslutat            | 50 000                          | 50 000                             |                   |  |             |
| 10566         Stånes krottsforbund         IL2017SV (Ej skiban for förening)         2018-02-55         Ärende avalulat         0         8 500           10524         Stånes kontsforbund         Stod kill Skikenhetsprojekt         2017-12-19         Avalagen         65 553         0                                                                                                    | 5313                                                               |                | -                             | Skånes Idrottsförbund   | Stöd till Säkerhetsprojekt         | 2018-08-31                        | Ärende avslutat            | 110 250                         | 90 000                             |                   |  |             |
| 16524         16524         Skånes kordtsförbund         Stöd till Säkerhetsprojetid         2017-12-19         Avstagen         66 583         0                                                                                                    | 10506                                                              | 3              |                               | Skånes Idrottsförbund   | IL2017SV (Ej sökbart för förening) | 2018-02-05                        | Ärende avslutat            | 0                               | 8 500                              |                   |  |             |
|                                                                                                    | 16524                                                              |                |                               | Skånes Idrottsförbund   | Stöd till Säkerhetsprojekt         | 2017-12-19                        | Avslagen                   | 66 583                          | 0                                  |                   |  |             |

4. Öppna en av de ansökningar som har status "Godkänd för utbetalning" (de som har status Ärende avslutat eller Avslagen kräver ingen åtgärd).

## 5. Inuti ansökan ligger återrapporten

| > Utbetalningsplan Lägg till utbetalning (0 kr kvar) |    |             |                |                |
|------------------------------------------------------|----|-------------|----------------|----------------|
| > Notifieringar Inga notifieringar                   |    |             |                |                |
| > Idrott                                             |    |             |                |                |
| > Ansökningar 1 ansökan                              |    |             |                |                |
| Aterrapporter 1 återrapport                          |    |             |                |                |
| > Bifogade filer inga uppladdade filer               |    |             |                |                |
|                                                      | */ | Avbryt 🔒 Sk | riv ut 🕒 Spara | 🖺 Spara, stäng |

6. Fyll i återrapporten. Rapporten är möjlig att justera fram tills den är inskickad, glöm inte att spara om rapporten stängs ner.

7. När återrapporten är klar, klicka på "Skicka in". Sedan läses rapporten av handläggaren, om komplettering krävs så hör denne av sig, annars godkänns rapporten och ärendet får statusen "Ärende avslutat".